## GE Appliances Standard Operating Requirements GEA Delivers: Manifesting – Manage Trucks Issue Date: 03/18/2021

1. Introduction: This SOR explicates the use of the Manage Trucks tab in the Manifesting tool in GEA Delivers. If a truck is not identified on this screen it will not be eligible to have a driver team assigned to it.

## 2. Context:

- Legacy equivalent:
  - $\circ$   $\,$  There are no changes from the existing legacy process
- When:
  - This screen requires periodic maintenance at the agent's discretion.
- Why:
  - This process is used to add or delete trucks to keep the list of available trucks ready to be assigned for deliveries. Both a driver and an assistant can be assigned to a listed truck.
- Who to contact if there is an issue:
  - If there is an issue with the manifesting tool, contact the GEA Delivers team at geadelivers@geappliances.com.

## 3. Process:

Step 1: Login to GEA Delivers and select Daily Operations > Manifesting.

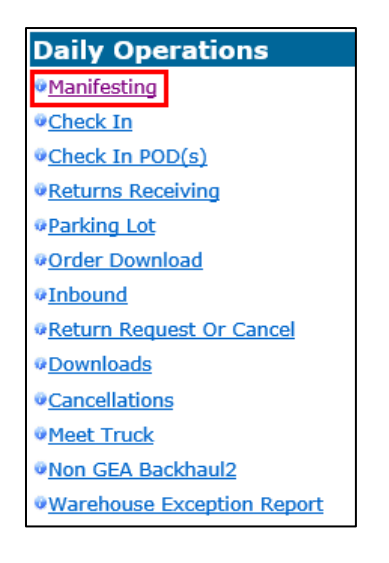

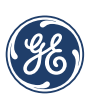

GE APPLIANCES a Haier company

This document is confidential, proprietary and subject to the confidentiality provision of your contract with GE Appliances.

Step 2: Click the Manage Trucks tab.

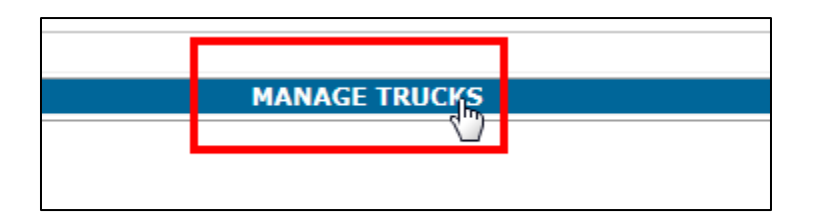

Step 3: INV ORG location will default, but select the appropriate Org Code from the INV ORG Location drop-down menu if you have multiple locations.

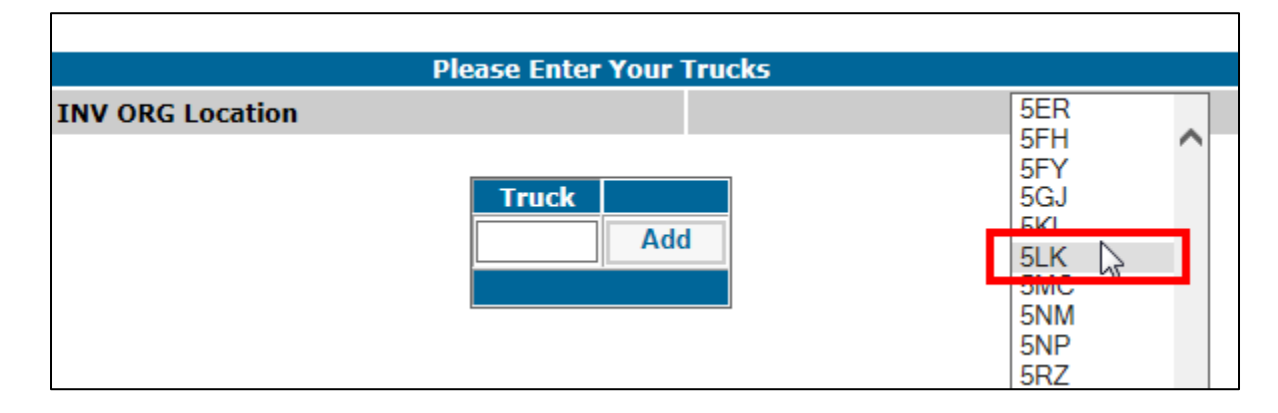

**Note**: The drop-down will only display the locations to which the user has been granted access.

**Step 4:** Click the **Truck** field and type the name of the truck that is ready to make deliveries, then click **Add**. Truck names are limited to six characters and will be displayed in order (all numeric will be listed first in order, followed by alpha-numeric, then all alpha).

| Please Enter Your Trucks |                             |                                   |   |     |   |
|--------------------------|-----------------------------|-----------------------------------|---|-----|---|
| INV ORG Location         |                             |                                   |   | 5LK | ~ |
|                          | Truck<br>ALEX<br>B<br>CHRIS | Add<br>Delete<br>Delete<br>Delete | ] |     |   |

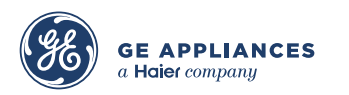

This document is confidential, proprietary and subject to the confidentiality provision of your contract with GE Appliances.

Step 5: Click the Delete button next to each truck name to remove a truck from the list.

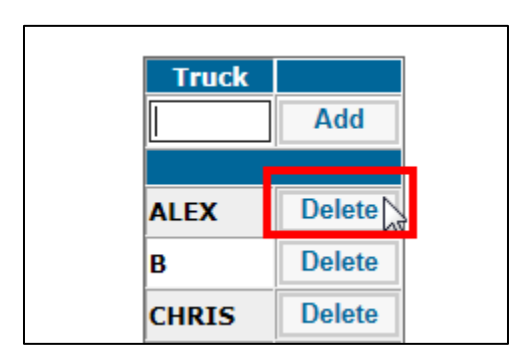

**Note:** The user can add or delete as many trucks as needed, but must do each action individually by truck.

End of Process.

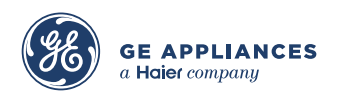

This document is confidential, proprietary and subject to the confidentiality provision of your contract with GE Appliances.